## مراحل انجام درخواست گواهی عدم بدهی توسط دانشجو

پس از ورود دانشجو به سامانه هم آوا مراحل زیر جهت در خواست گواهی عدم بدهی انجام می شود.

۱-در دسترسی های موجود گزینه "لیست درخواست" را پیداکنید و انتخاب نمایید.

| $\leftarrow$ | C 🗇 https://student.kums.ac. | .ir/Demand/userdemands/ConfirmNewUserDemand?demandTypeId=52014882-ad97-4b92-9316-dbe792c2ccf | fa AN að to                      | C 🖻 🌒 … 🜔                     |
|--------------|------------------------------|----------------------------------------------------------------------------------------------|----------------------------------|-------------------------------|
|              | L 17 ⊠                       | یکی و خدمات درمانی کرمانشاه                                                                  | ا 🏠 دانشگاه علوم پزش             | المترسى المستجو المستجو       |
|              |                              | دروس ارائه شده<br>ورود نیکولرچه: اطلاعات شخصی                                                | اسناد دانشجویان                  | ارزىئىرايى: ارزىئىرايى مىرسان |
|              |                              | _ 😵 تیمرخ تحصیلی                                                                             | آموزین: تداهد و ایتارگر          | ارزشیابی دورهای بهداشت        |
|              |                              | یر داخت آنلاین: بر داخت بر خط شهر به 📵 نعیبر کلمه عبور                                       | درخواست عضویت ستاد شاهد          | ارزشیابی نیمسال جاری          |
|              |                              | يرداخت برخط شوريه                                                                            | أموزيَّن: گرّاريَّن دانشجو       | آموزش: آزمون های جامع         |
|              |                              | جديد الورود: جديدالورود                                                                      | تمایش و چاپ کارت امتحان          | دوره های آزمون جامع           |
|              |                              | يرونده الكبرونيک                                                                             | ت<br>المع                        | آموزش: استعداد درختيان        |
|              |                              | مالی: گزارش ما                                                                               | کارنامه موقت                     | درخواست عضویت استعداد درخشان  |
|              |                              | کارنامه مالی دانشجو                                                                          | کارنامه موقت دورهای              | فعالیت های استعداد درخشان     |
|              |                              | مديريت درخواستها: تَبَتَ درخواست                                                             | أموزش: نيمسال هاي تحصيلي         | آموزش: تحصيلات تكميلي         |
|              |                              | سوالات متداول                                                                                | انتخاب واحد                      | درس های سمینار                |
|              |                              |                                                                                              | تایید انتخاب واحد و برنامه هفنگی | أموزش: دانشجريان              |

۲-در این مرحله گزینه "درخواست جدید" را انتخاب نمایید.

|     |         |   |              |   |       |          |            | A\$  | 66  | îo   | £≞   | Ð      |      |         | b         |
|-----|---------|---|--------------|---|-------|----------|------------|------|-----|------|------|--------|------|---------|-----------|
|     |         |   |              |   | انشاه | انی کرما | خدمات درما | کی و | پزڪ | علوم | شگاه | کا دان | ŽĮ.  | ترسى    | <b>)</b>  |
|     |         |   |              |   |       |          |            |      |     |      | Ē    | 1,     |      | ست جدید | درخواء    |
| ارى | هراحل ا | Ŧ | تاريخ ٿيت در | Ŧ | _5    | Ŧ        |            |      |     | إست  | ad   |        | last | دارک    | استاد و ه |

۳-در مرحله بعد گزینه "درخواست گواهی عدم بدهی" اتخاب می شود.

| ليست درخواس      | ست های سامانه                 |                                                                |                                                                   |  |
|------------------|-------------------------------|----------------------------------------------------------------|-------------------------------------------------------------------|--|
| انتخاب           | عتوان                         |                                                                | قيمت                                                              |  |
| +                | گواهی عدم بدهی دانشجو 💦 💶 - 1 |                                                                |                                                                   |  |
| ليہ<br>انتخ<br>ا | ست درخوا<br>ناب<br><b>ا</b>   | ست درخواست های سامانه<br>تاب عنوان<br>ا گواهی عدم بدهی دانشجو1 | ست درخواست های سامانه<br>تاب عنوان<br>ا گواهی عدم بدهی دانشجو 1-1 |  |

۴- در این مرحله گزینه "**ثبت درخواست**" انتخاب می شود.

| <u>نیا</u> ه                   | ≡ <sub>دسترسی</sub> ل <mark>أ``</mark> دانشگاه علوم پزشکی و خدمات درمانی کرماننا               |
|--------------------------------|------------------------------------------------------------------------------------------------|
| 2 🗲 كارشناس مالى               | 1 > كەزشلىلى أموزش بانتىگاە                                                                    |
|                                | درخواست گواهی عدم بدهی دانشجو                                                                  |
|                                | قبل از ثبت نهایی درخواست نکات زیر را مطالعه فرمایید:                                           |
| لغو کنید، انصراف را کلیک کنید  | اگر نسبت به درخواست اطمینان دارید دکمه " ثبت درخواست " را فشار دهید . اگر قصد دارید درخواست را |
|                                | ایمیل ثبت شده شما در سیستم :                                                                   |
| ک اینجا کلیک کنید              | برای اطلاع رسانی بهتر حین انجام مراحل درخواست در صورت تمایل به نغییر پست الکترونی              |
| ئيت درخواست تمايش عراجل اتمراف | 1                                                                                              |

**۵**– در این مرحله گزینه "**تکمیل اطلاعات درخواست"** را انتخاب نمایید.

|         |          | ئباد | ت درمانی کرمانٹ | علوم پزشکی و خدما     | ا دانشگاه   | ىسترسى ሻ          |
|---------|----------|------|-----------------|-----------------------|-------------|-------------------|
|         |          |      |                 | ی : ۶۷)               | جو (کدرهگیر | ی عدم بدهی دانش   |
|         | ببامها 🕕 |      |                 |                       |             |                   |
|         |          |      |                 |                       |             | ک مورد نیاز       |
| توضيحات |          |      |                 |                       | -II         | زئیات نوع سند     |
|         |          |      | 1-              | تكميل اطلاعات درخواست | ھى          | لت درخواست عدم بد |

۶- در این مرحله از بین گزینه های موجود بنابر شرایط یکی از گزینه های **"علت درخواست"** را انتخاب نمایید و ذخیره نمایید.

| ≣دسترسی 🎁 تکمیل اطلا   | تكميل اطلاعات درخواست |                        |         |
|------------------------|-----------------------|------------------------|---------|
| واهى عدم بدهى دانشجو   | علت در خواست          |                        | ,       |
|                        |                       | اتمام مهمانی           |         |
| d 1 5 d                |                       | انتقال به دانشگاه دیگر |         |
| ار ی مورد بیار         |                       | فراغث از تحصیل         |         |
|                        |                       | انصراف از تحصیل        |         |
| جزئیات توع سند 😇       | -                     |                        | توضيحار |
| علت درخواست عدم بدهی ن | تكميل اطلاعات درخواء  |                        |         |
|                        |                       |                        |         |

۲- در این مرحله گزینه "**ثبت نهایی درخواست**" را انتخاب نمایید.

|          | زشکی و خدمات درمانی کرمانشاه          | شگاه علوم پز | دسترسی 🚺 دان       |
|----------|---------------------------------------|--------------|--------------------|
|          | قیری : ۶۷)                            | ئجو (كدرهة   | هی عدم بدهی دانهٔ  |
| بيامها 🕕 |                                       |              |                    |
|          |                                       |              | رک مورد نیاز       |
| توضيحات  |                                       | Ŧ            | جزئيات نوع سند     |
|          | تكميل اطلاعات درخواست                 | دهی          | علت درخواست عدم به |
|          |                                       |              |                    |
|          |                                       | گذاری شده    | فایل های بار       |
| بر       | ، مدارک برای نهایی شدن درخواست دکمه ز | تكميل ارسال  | بعد از اطمینان از  |
|          | ىت تارىخچە تغييرات بازگشت             | نمایش پیشرف  | نبت نهایی درخواست  |
|          |                                       |              |                    |
|          |                                       |              | 11                 |

۸- در مرحله آخر پیغام "**درخواست با موفقیت ثبت شد**" را میتوانید ببینید.

|         |                               | ه علوم پزشکی و خدمات درمانی کرمانشاه | ا دانشگا   | دسترسی 🚺                 |
|---------|-------------------------------|--------------------------------------|------------|--------------------------|
|         | ×<br>درخواست با موفقیت ثبت شد | برى : 🚺                              | جو (کدرهگی | ۔۔۔۔<br>بی عدم بدھی دانش |
|         | <b>()</b> لوماليم             |                                      |            |                          |
|         |                               |                                      |            | ک مورد نیاز              |
| توضيحات |                               |                                      | Ŧ          | بزلیات نوع سند           |
|         |                               | تكميل اطلاعات درخواست                | قى         | ىلت درخواست عدم بده      |